## COMMENT SE CONNECTER SUR CYBERCOLLEGE

1 Dans un moteur de recherche taper : **cybercollège** puis puis cliquer sur le premier site proposé.

2 Cliquer sur se **connecter** 

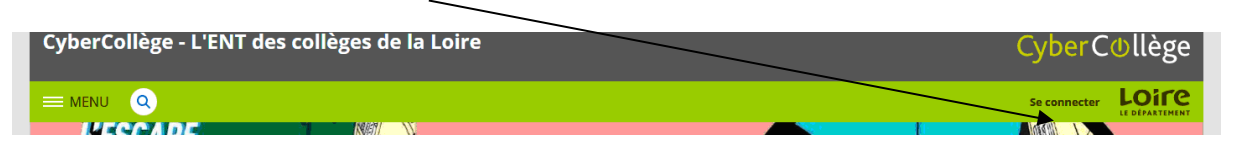

## 3 Cliquer sur Elève ou parent

| LOIFE<br>LE DÉPARTEMENT | Cyber <b>C⊍llège</b>                                         |  |
|-------------------------|--------------------------------------------------------------|--|
| Bienvenue sur Cyber     | collège, vous souhaitez vous connecter en tant que :<br>rent |  |
| ⊖ Enseignant            |                                                              |  |

## 4 Ecrire son identifiant et le mot de passe

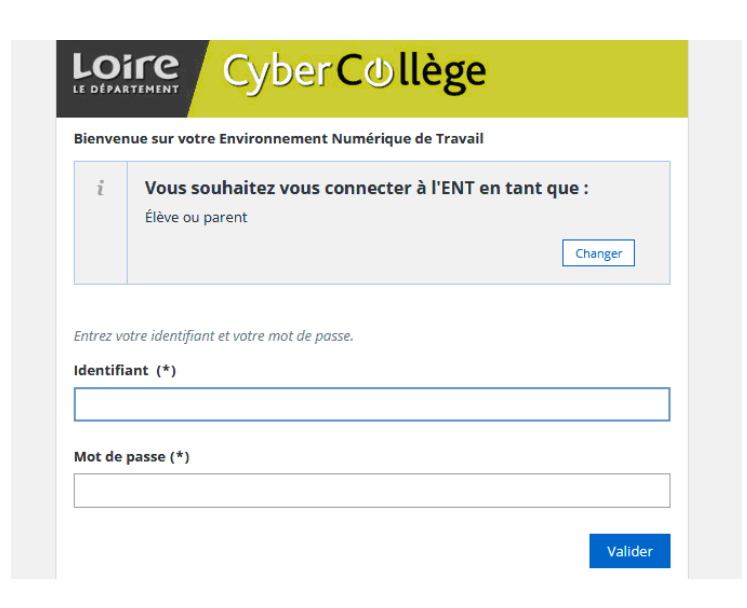

5 Sur le site inter établissement cliquer sur mes **portails** et choisir **College Papire Masson** 

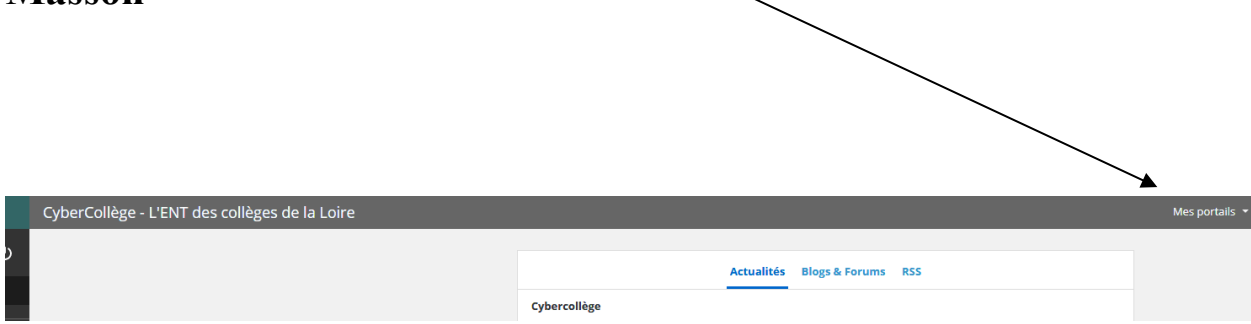

## 6 Le cahier de texte se trouve dans le menu à gauche.

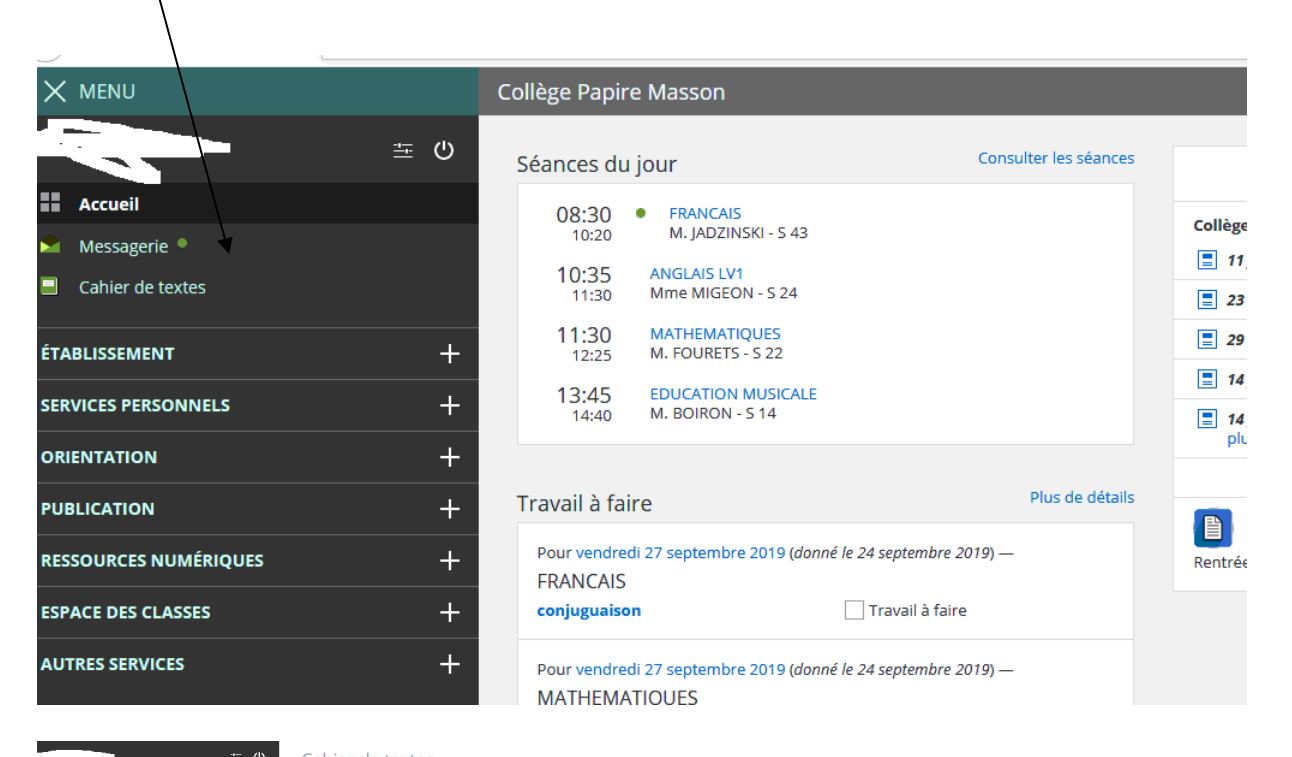

|                       | Canier de textes                                       |                      |                          |                                                                         |                   |  |  |
|-----------------------|--------------------------------------------------------|----------------------|--------------------------|-------------------------------------------------------------------------|-------------------|--|--|
| Accuell               | Prochainement Emploi du temps Travail à faire Classeur |                      |                          |                                                                         |                   |  |  |
| Messagerie •          |                                                        |                      |                          |                                                                         |                   |  |  |
| Cahier de textes      | Emploi du temps                                        |                      | › Tout l'emploi du temps | Travail à faire pour aujourd'hui                                        |                   |  |  |
| ABLISSEMENT +         | Aujourd'hui vende                                      | redi 27 septembre    | Salle                    | FRANCAIS                                                                | vendredi 27 septi |  |  |
| VICES PERSONNELS +    | 08:30 10:20                                            | FRANCAIS             | S 43                     | conjuguason. Exercice 4 P. ST7                                          | Déclarer 1        |  |  |
| ientation +           | 10:35 11:30                                            | ANGLAIS LV1          | S 24                     | MATHEMATIQUES                                                           | vendredi 27 septe |  |  |
| BLICATION +           | 11:30 12:25                                            | MATHEMATIQUES        | S 22                     | Act 4 p 13 :                                                            | Déclarer 1        |  |  |
| SSOURCES NUMÉRIQUES + | 13:45 14:40                                            | EDUCATION MUSICALE   | 5 14                     | Travail à venir                                                         |                   |  |  |
| PACE DES CLASSES +    | lundi 30 septemb                                       | re                   | Salle                    | ESPAGNOL LV1                                                            | lundi 30 septen   |  |  |
|                       | 08:30 10:20                                            | ED.PHYSIQUE & SPORT. | eps                      | leçon ex : Ex 11 p 5 du CA:Apprendre une poésie ua choix p 16 du livre. | Déclarer 1        |  |  |
|                       | 10:35 11:30                                            | ESPAGNOL LV1         | S 47                     | Evaluation marci 2 octobre.                                             |                   |  |  |